注意:

装完 6.33 版本驱动之后,是因为有些系统禁止了一些服务运行,导致打印机驱动安装完成后,在打印机和传真里面没有刚刚安装的打印机的图标,解决方案如下:

1: 进入到控制面板的打印机和传真里面,点击添加打印机如下图:

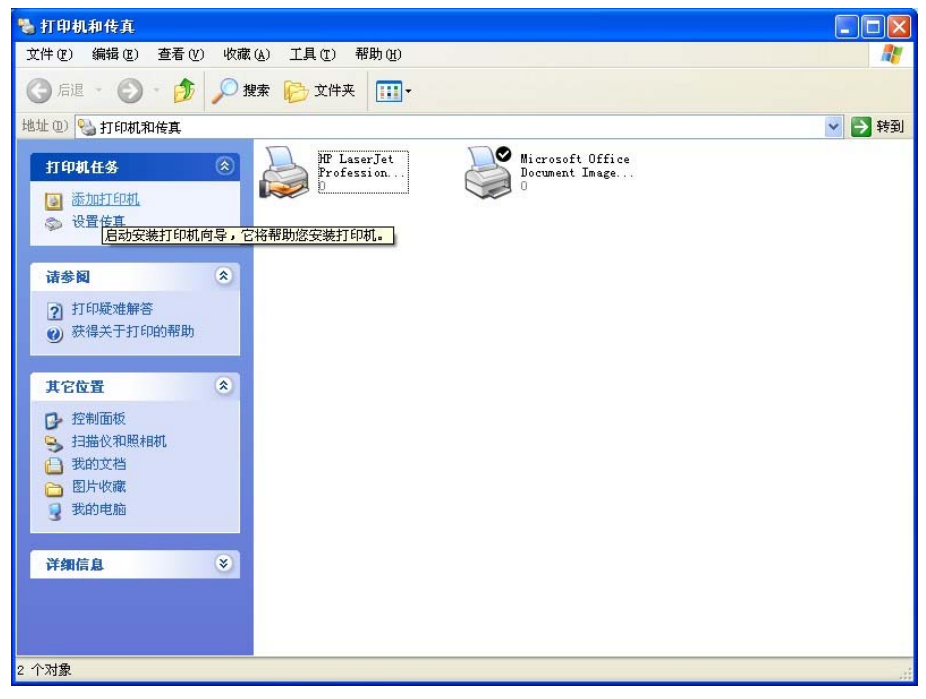

2、进入到下一步:

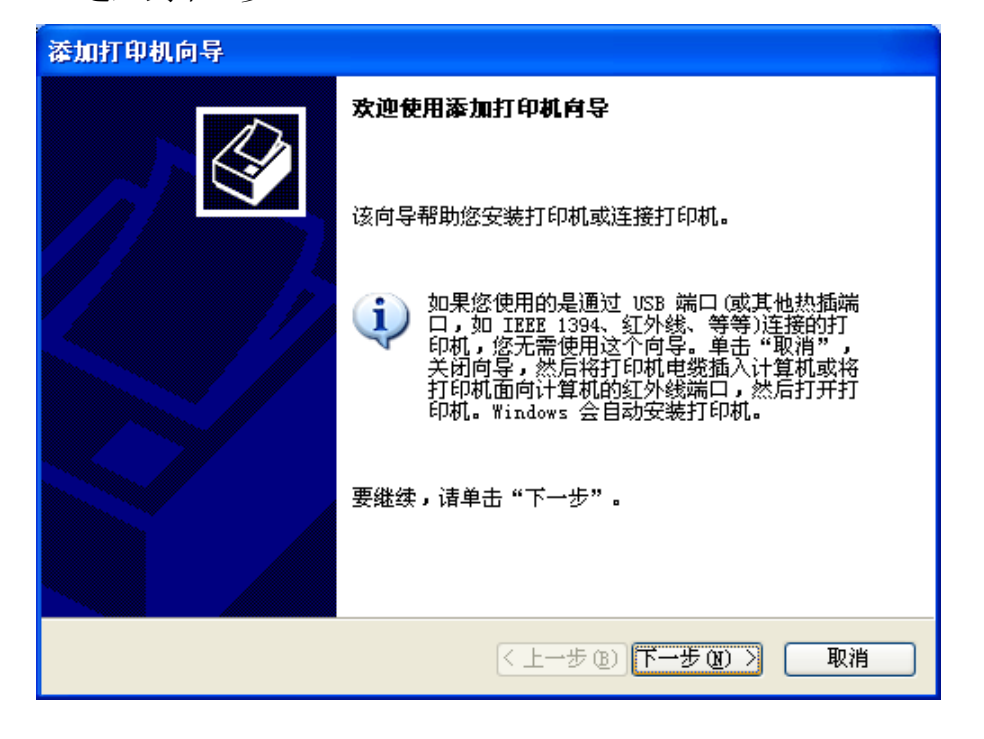

## 3、取消自动检测,点击下一步:

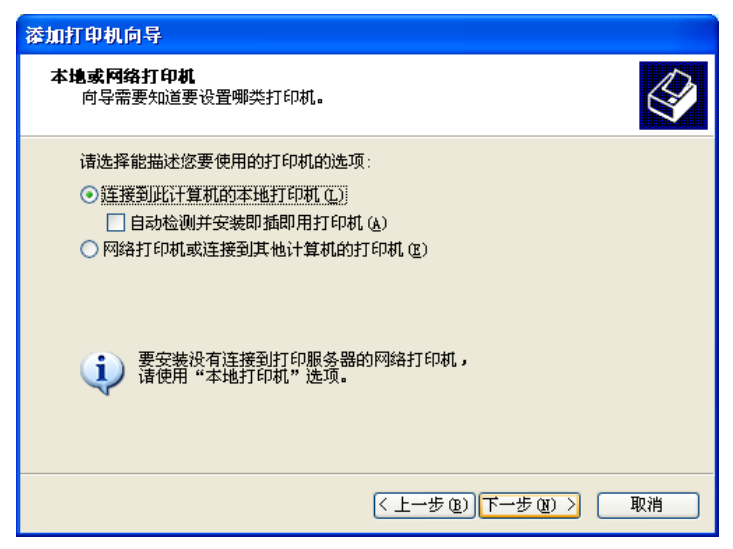

4、使用默认端口安装,点击下一步:

| 漆加打印机向导                                                     |
|-------------------------------------------------------------|
| <b>选择打印机端口</b><br>计算机通过端口跟打印机通讯。                            |
| 诸选择您的打印机要使用的端口。如果端口不在列表中,您可以创建新端口。                          |
| ⑦ 使用以下端口 (U): [LTI:(推荐的打印机端口)                               |
| 注意: 大多数计算机使用 LPT1: 端口来跟本地计算机通讯。这个端口<br>的连接器应该看上去像:          |
|                                                             |
| ○ <b>创建新端口 (C):</b><br>端口类型: Advanced TCP/IP Port Monitor ♥ |
| < 上一步 @) 下一步 @) >      取消                                   |

5、选择从磁盘安装:

| 漆加打印机向导                                                        |                                               |
|----------------------------------------------------------------|-----------------------------------------------|
| <b>安装打印机软件</b><br>制造商和型号决定要使用哪个:                               | 打印机软件。                                        |
| 选择打印机制造商和型号。<br>果您的打印机没有列出,请                                   | 如果打印机有安装磁盘,请单击"从磁盘安装"。如<br>查阅打印机文档以获得兼容打印机软件。 |
| 「商 ▲ 子<br>Fuji Xerox<br>Fujitsu<br>GCC<br>Generic<br>Gestetner | FJEP#1                                        |
| ↓ 这个驱动程序已经过数字签署。<br>告诉我为什么驱动程序签名很重                             |                                               |
|                                                                | < <u> </u>                                    |

6、浏览到 C 盘, 找到刚刚安装的文件:

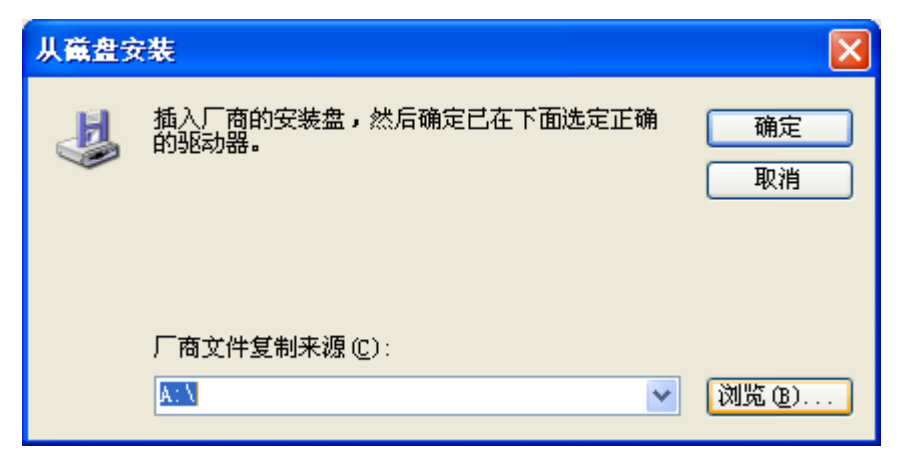

7、点击打开刚刚安装的文件:

| 查找文件                                                       |                                                                                                    | ? 🛛  |
|------------------------------------------------------------|----------------------------------------------------------------------------------------------------|------|
| 查找范围(I):                                                   | 🥪 本地磁盘 (C:) 🔽 🔇 🌮 🖽 -                                                                                                    |      |
| Fecent<br>Fecent<br>夏面<br>びが<br>我的文档<br>でで<br>我的电脑<br>の上傘居 | <ul> <li>□ Documents and Settings</li> <li>□ MYPOS Printer Driver</li> <li>□ Program Files</li> <li>□ QMDownloa</li> <li>□ TEMF</li> <li>□ WINDOWS</li> <li>□ Win-TC</li> </ul> |      |
|                                                            | 文件名 (1): *. inf 1                                                                                                    | 开(1) |
|                                                            | <b>文件类型 ①</b> : 安装信息 (*.inf) ▼                                                                                                    | 取消   |

8、点击打开:

| 查找文件         |                                                            | ? 🔀     |
|--------------|------------------------------------------------------------|---------|
| 查找范围(I):     | 🗁 win2K 🕑 🤌 📂 🖽 -                                          |         |
| Recent<br>原面 | ► FOSDRV<br>类型:安装信息<br>修改日期:2011-7-23 16:22<br>大小: 2.08 KB |         |
| 我的文档         |                                                            |         |
| 阿上邻居     日   | 文件名 (II) · POSTRV · F                                      | [开 (D)] |
|              | 文件类型①: 安装信息 (*. inf) ✓                                     | 取消      |

9、点击确定:

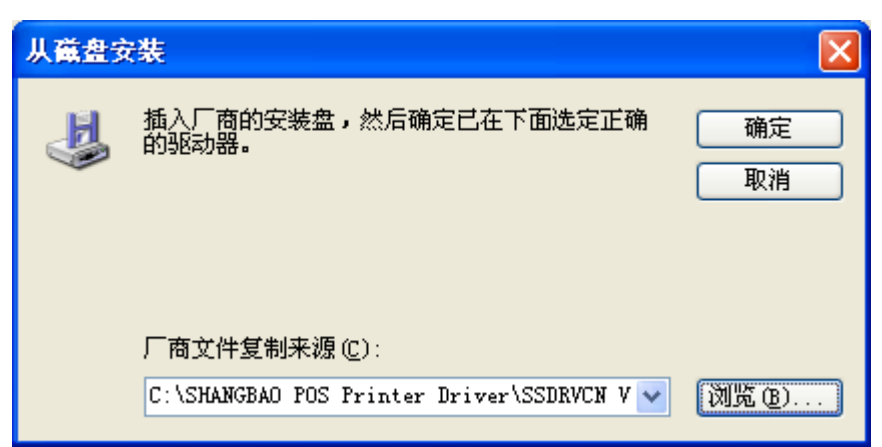

10、选择打印机的型号,点击下一步:

| 添加打印机向导                              |                                       |
|--------------------------------------|---------------------------------------|
| <b>安装打印机软件</b><br>制造商和型号决定要使用哪个打印机软  | <i>щ</i> .                            |
| 选择打印机制造商和型号。如果打印<br>果您的打印机没有列出,诸查阅打印 | 机有安装磁盘,请单击"从磁盘安装"。如<br>机文档以获得兼容打印机软件。 |
| 打印机                                  |                                       |
| POS-58                               |                                       |
| P05-580<br>P05-80                    |                                       |
| POS-80C                              |                                       |
| ▲ 这个驱动程序没有经过数字签署!<br>告诉我为什么驱动程序签名很重要 | 从磁盘安装 创                               |
|                                      | < 上一步 (b) 下一步 (b) > 即消                |
|                                      |                                       |

注:

POS-58 不带刀 POS-58C 带刀 POS-80 不带刀 POS-80C 带刀 POS-90 不带刀 (90mm/s) POS-76 不带刀 POS-76C 带刀

11、选择设为默认打印机,点击下一步:

| 漆加打印机向导                                                                 |
|-------------------------------------------------------------------------|
| 命名打印机<br>您必须给这台打印机指派一个名称。                                               |
| 为这台打印机键入一个名称。由于某些程序不支持超过 31 个英文字符(15 个<br>中文字符)的服务器和打印机名称组合,最好取个短一点的名称。 |
| 打印机名 (2):                                                               |
| POS-58                                                                  |
| 是否希望将这台打印机设置为默认打印机?                                                     |
| ⊙是(1)                                                                   |
| ○否@)                                                                    |
|                                                                         |
|                                                                         |
|                                                                         |
| <上一步(8) 下一步(8) > 取消                                                     |

12、选择不共享这台打印机,点击下一步:

| 漆加打印机向导                                                   |
|-----------------------------------------------------------|
| 打印机共享<br>您可以与其他网络用户共享这台打印机。                               |
| 如果要共享这台打印机,您必须提供共享名。您可以使用建议的名称或键入一<br>个新的。其他网络用户都可以看见共享名。 |
| ⊙ 不共享这台打印机 @)                                             |
| ○共享名 ©):                                                  |
| < 上一步 (B) 下一步 (B) >  取消                                   |

13、是否要打印测试页选择"否",点击下一步:

| 漆加打印机向导                         |
|---------------------------------|
| 打印测试页<br>要确认打印机安装正确,您可以打印一张测试页。 |
| 要打印测试页吗?                        |
| ○是(2)                           |
| ◎ 香 @)                          |
|                                 |
|                                 |
|                                 |
|                                 |
|                                 |
|                                 |
|                                 |
| ( 上一步 (2) ) 下一步 (2) >      取消   |

14、点击完成:

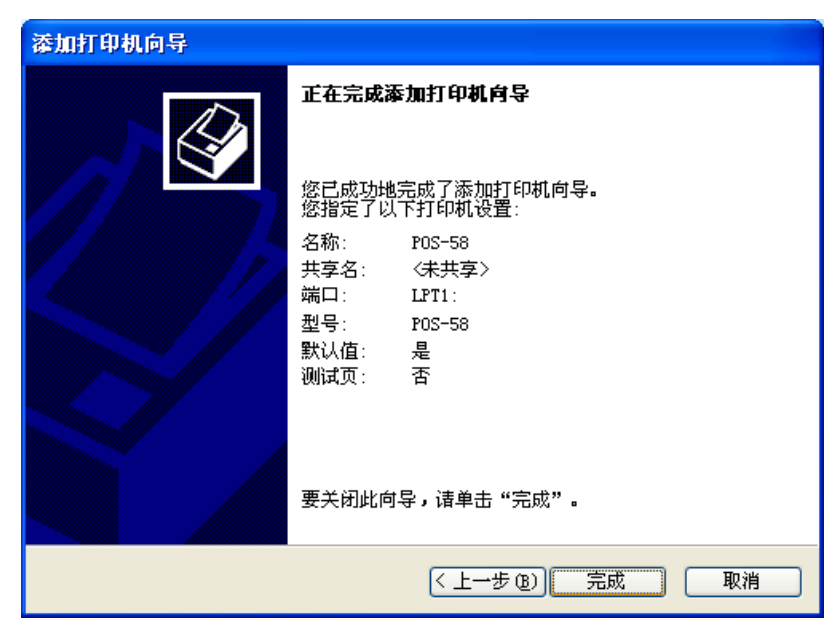

15、这样就可以安装成功了,如下图:

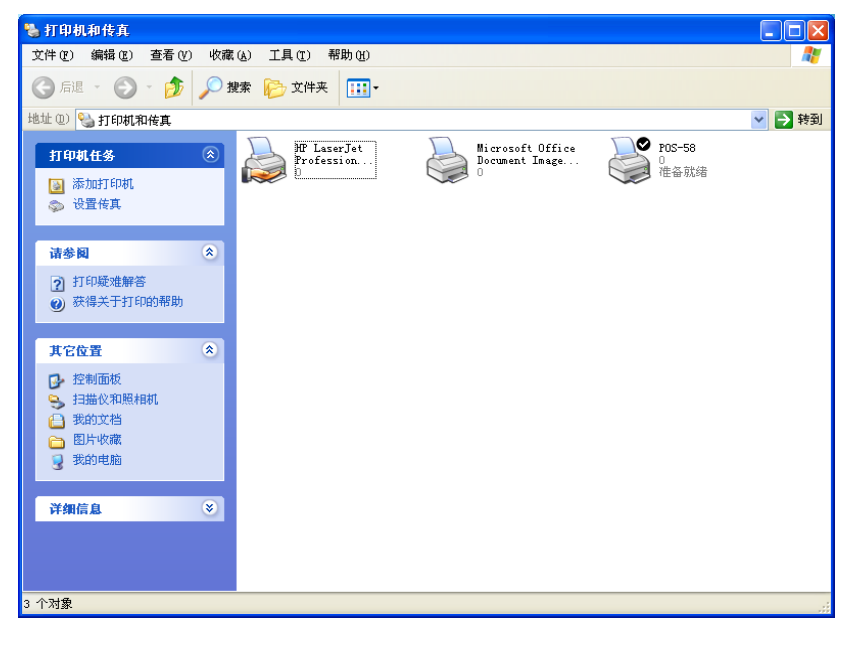